## The University of Texas Rio Grande Valley

Accounts Receivable

### Generate a Non-Sponsor Invoice

Organizer(s): David Guerra, Training Coordinator

Updated: 07/20/18

#### Objective

#### To Properly Generate a Non-Sponsored Invoice in PeopleSoft 9.2 Accounts Receivable Module Billing Component by Explanation, Demonstration, & Practical Application

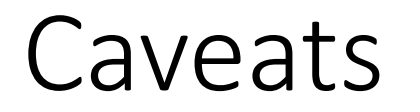

Before we begin: Please ENSURE POP-UPS are ENABLED for this server. This will make viewing the INVOICE or other DOCUMENTS in PDF easier during training and practical use of this module.

A bill is created with RDY status and next steps can be 'Print Pro Forma Invoice' process if needed to review the invoice before finalizing (Optional, refer to the test script of 'Print Pro Forma Invoice') or Finalize and Generate an invoice.

The page parameters should be selected to run the invoices. Invoice Date option should be 'Processing date'. Make sure 'Batch Standard' under Posting Action is selected, if not they will not be Posted.

#### Navigation

- Log in to PeopleSoft 9.2
- Fluid Tile: Program Mgmt, Billing & AR / Billing / My Billing Invoices / Single Action Invoice
- NavBar: Navigator > Financials > Billing > Generate Invoices > Non-Consolidated > Single Action Invoice

| < Billing                                                  |     | Billing                                                                                       |
|------------------------------------------------------------|-----|-----------------------------------------------------------------------------------------------|
| My Billing Design                                          | ~ ^ | Single Action Invoice                                                                         |
| My Customers                                               | ~   | Enter any information you have and click Search. Leave fields blank for a list of all values. |
| My Billing Invoices                                        | ^   | Find an Existing Value Add a New Value                                                        |
| Correct Interface Errors                                   |     | Run Control ID begins with                                                                    |
| Update Pending Transactions<br>Review Pending Transactions |     | Search Clear Basic Search 🖾 Save Search Criteria                                              |
| Process Billing Interface                                  |     | Find an Existing Value   Add a New Value                                                      |
| Update Billing Worksheet                                   |     |                                                                                               |
| Review Contract/Project Bills                              |     | -                                                                                             |
| Letter of Credit Summary                                   |     |                                                                                               |
| Express Billing                                            |     |                                                                                               |
| Bill Summary                                               |     |                                                                                               |
| Single Action Invoice                                      |     |                                                                                               |

#### Single Action Invoices

- Click Add A New Value tab (SINGLE\_ACTION\_INVOICE)
- Enter **Control ID** (create or find existing)
  - SINGLE\_ACTION\_INVOICE
- Click Search button

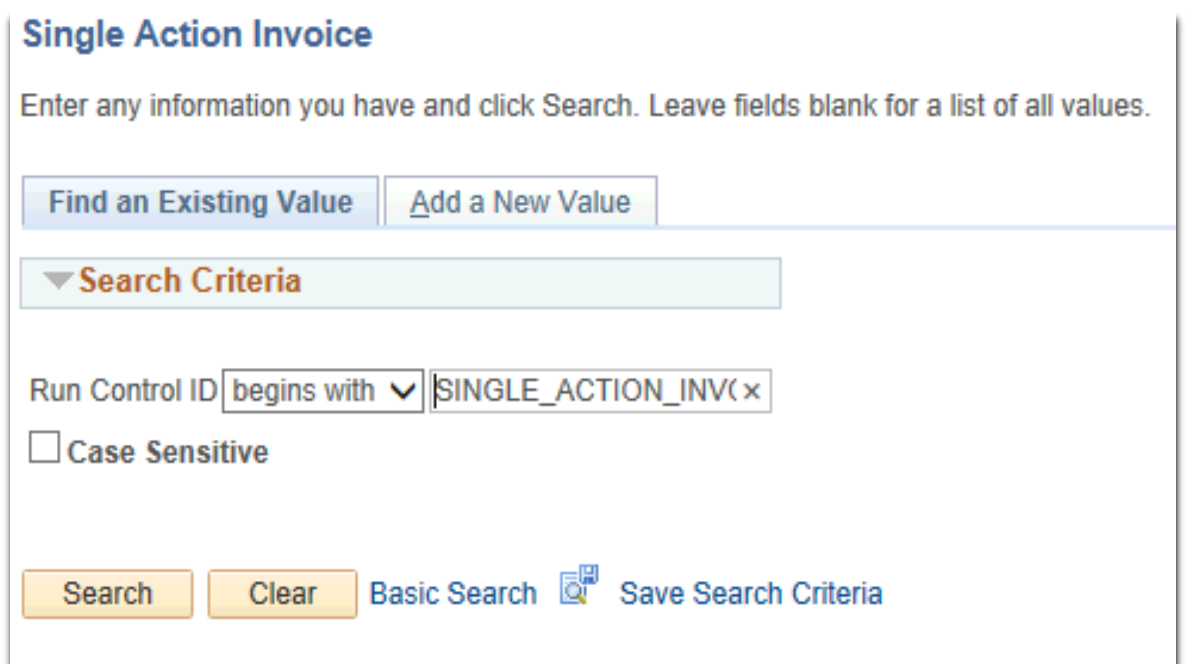

### Data Entry

#### • Enter

- FROM BUSINESS UNIT: UTRNS
- FROM INVOICE: this should be known (i.e., NS-0000016-INV)
- TO INVOICE: this should be known (i.e., NS-0000016-INV)
- In INVOICE DATE OPTION ensure PROCESSING DATE is bubbled in
- In POSTING ACTION ensure BATCH STANDARD is bubbled in
- In RANGE SELECTION ensure INVOICE ID is bubbled in

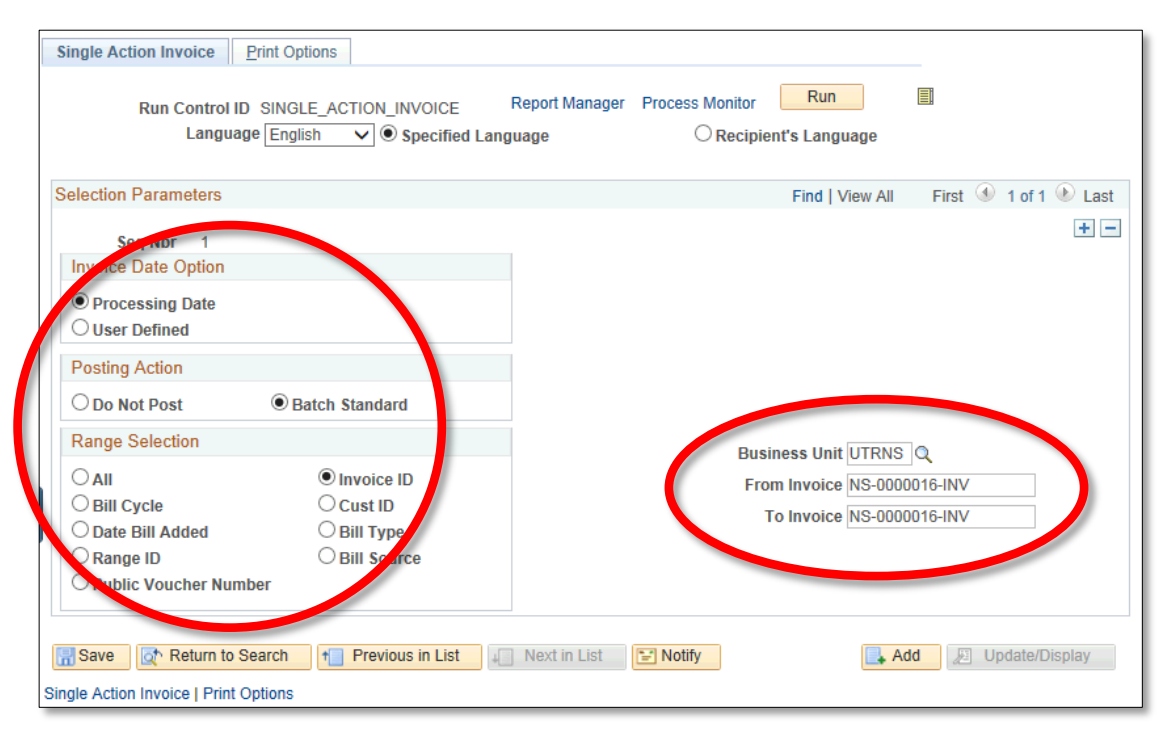

• Click **Run** button

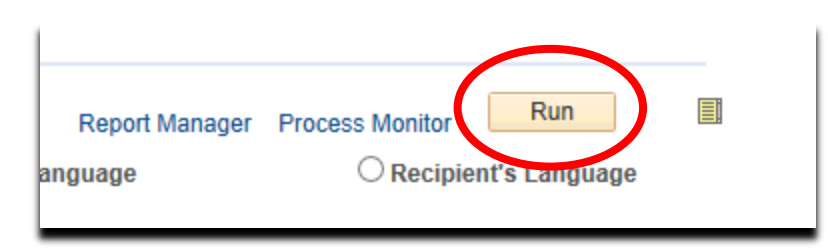

- Process Scheduler Request window appears
  - WARNING: Ensure that the month you are in is OPEN. This error may appear close to the start of the new month. (Set Invoice Option date to User defined)

| Warning The Transaction Date, 2018-07-03, is not open. The open period for UTRNS is from 2018-03-01 to 2018-06-30. (9000,301) |  |  |  |  |  |  |  |
|----------------------------------------------------------------------------------------------------|--|--|--|--|--|--|--|
| Open Period can be maintained in Open Period Update page.                                                                     |  |  |  |  |  |  |  |
| OK Cancel                                                                                                    |  |  |  |  |  |  |  |

 Select PROCESS NAME (i.e., BIJOB03K) and Single Action w/ Comm Cntl

|        | Server Name                    | $\checkmark$ | Run Date 05/15/2018  | 31<br>D | lacat | to Current | Date/Time                       |
|--------|--------------------------------|--------------|----------------------|---------|-------|------------|---------------------------------|
|        | Recurrence                     | $\checkmark$ | Run Time 3:25:30PM   | R       | leset | to Current | Date/Time                       |
|        | Time Zone Q                    |              |                      |         |       |            |                                 |
| Proce  | ess List                       | Decesso N    | Descent Trees        | *Turne  |       | t Comment  | Distributis                     |
| Select | Description                    | Process Na   | Application Engine   | ^Type   |       | PDE        | Distributio                     |
|        | Billing Currency Conversion    | BICUKCN      | V Application Engine | web     | ~     | PDF        | V Distributio                   |
|        | Generate AP Vouchers           | BIGNAPU      | Application Engine   | Web     | ~     | PDF        | Distributio                     |
|        | Pre-process & Finalization     | BILOBOS      | Application Engine   | (Mana)  | ~     | (blanc)    | Distributio                     |
| 1.20   | Single Action Invoice          | BIJOBUS      | PSJob                | (Mana)  | Ň     | (None)     | Distributio                     |
|        | Single Action w/ Commit Chu    | BIJOBUJK     | PSJ00                | (None)  | ~     | (None)     | <ul> <li>Distributio</li> </ul> |
|        | Load AD Dending Itoms          |              | SOB Banad            | (None)  | ~     |            | Distributio                     |
|        | Load AR Pending items          | BILDARUI     | SQR Report           | web     | ~     | PDF        | V Distributio                   |
|        | Load GL Interface              | BILDGLUI     | SQR Report           | (Mana)  | ~     | (blanc)    | Distributio                     |
|        | Print Invoice W/SQR            | BIFJ IU      | PSJOD                | (None)  | ×     | (None)     | Distributio                     |
|        | Print AMLP PSAU3 Invoice       | BIFJIUU      | PSJOD                | (None)  | ×     | (None)     | Distributio                     |
|        | Print Grants Invoice w/SQR     | DIPJ20       | PSJOD                | (None)  | ~     | (None)     | Distributio                     |
|        | Print SF 1060/61 Invoice W/SQR | DIPJSU       | PSJOD                | (None)  | ~     | (None)     | Distributio                     |
|        |                                | DIDUCC       | PSJOD                | (None)  | ~     | (None)     | V Distributio                   |
|        | Print XMLP PS/CA Invoice       | BIPJSS       | PSJOD                | (None)  | ~     | (None)     | V Distributio                   |
|        | Print XIVLP 1034/35 Invoice    | BIPJOU       | PSJOD                | (None)  | ~     | (None)     | V Distributio                   |
|        | Print XMLP Summ. Invoice       | BIPJ00       | PSJ00                | (None)  | ~     | (None)     | V Distributio                   |
|        | Print XMLP Invoice             | BIPJ/5       | PSJob                | (None)  | ~     | (None)     | V Distributio                   |
|        | Print XMLP PS/PC Invoice       | BIPJ80       | PSJob                | (None)  | ~     | (None)     | V Distributio                   |
|        | Print XMLP PS/OM Invoice       | BIPJ85       | PSJob                | (None)  | ~     | (None)     |                                 |
|        | Print XMLP PSAU1 Invoice       | BID 102      | PSJOD                | (None)  | ~     | (None)     |                                 |
|        | Print XMLP PSA02 Invoice       | BIPJ95       | PSJob                | (None)  | ~     | (None)     | Distributio                     |
|        | Billing Pre-Load Process       | BIPRELD      | Application Engine   | Web     | ~     | PDF        | Distributio                     |
|        | Comm. Cntrl. Budget Processor  | FS_BP        | Application Engine   | Web     | ~     | PDF        | ✓ Distributio                   |
|        | UTZ Conversion Job             | UTZCNVB      | I PSJob              | (None)  | ~     | (None)     | ✓ Distributio                   |

• Click OK

- Notice of SAVE PROCESS COMPLETION appears
- Click Process Monitor link

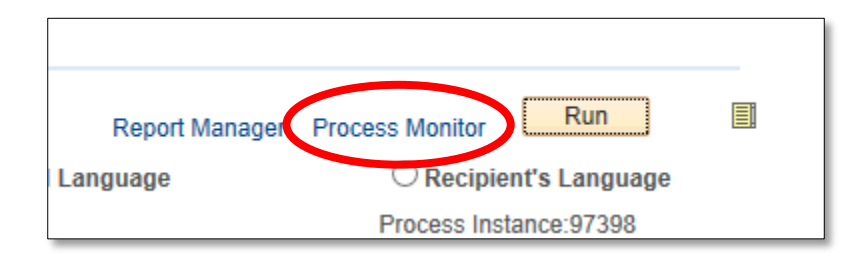

• Notice PROCESS LIST page appears

| Proce<br>View | ss List<br>Process             | <u>S</u> erv<br>Requ | ver List<br>Iest For                   |                 |              |                                      |            |                        |         |
|---------------|--------------------------------|----------------------|----------------------------------------|-----------------|--------------|--------------------------------------|------------|------------------------|---------|
| U<br>Run S    | ser ID<br>Server<br>Status Pro | ocessi               | Type Name Name Distribution St         | Catus           | Last         | From Instance To     Save On Refresh | ys 🗸       | Refrest                | h       |
| Proc          | ess List                       |                      |                                        |                 |              | Personalize   Find   View All        | 🛛   🔣      | First 🕚 1 of 1         | 🕑 Last  |
| Select        | Instance                       | Seq.                 | Process Type                           | Process<br>Name | User         | Run Date/Time                        | Run Status | Distribution<br>Status | Details |
|               | 97398                          |                      | PSJob                                  | BIJOB03K        |              | 05/15/2018 3:25:30PM CDT             | Processing | N/A                    | Details |
| Se Dele       | <b>lect All</b><br>te Reques   | De                   | eselect All<br>Cancel Request Hold Rec | uest Re         | estart Reque | est                                  |            |                        |         |

- Select PROCESS NAME
  - View Process Request For window appears
  - Press **Refresh** button (as necessary)
  - Run Status = SUCCESS
  - Distribution Status = POSTED

| 0       |                        |             |                               |     |                 |                  |  |          |        |
|---------|------------------------|-------------|-------------------------------|-----|-----------------|------------------|--|----------|--------|
| 1 🖤 La  | First 🕚 1 of 1         | Ali   💷   🔣 | Personalize   Find   View All |     |                 |                  |  | ess List | Proc   |
| Details | Distribution<br>Status | Run Status  | ate/Time                      | ser | Process<br>Name | eq. Process Type |  | Instance | Select |
| Details | N/A                    | Processing  | 2018 3:25:30PM CDT            |     | BIJOB03K        | PSJob E          |  | 97398    |        |
|         | N/A                    | Processing  | 2018 3:25:30PM CDT            |     | BIJOB03K        | PSJob            |  | 97398    |        |

• Click Go back to Single Action Invoice link

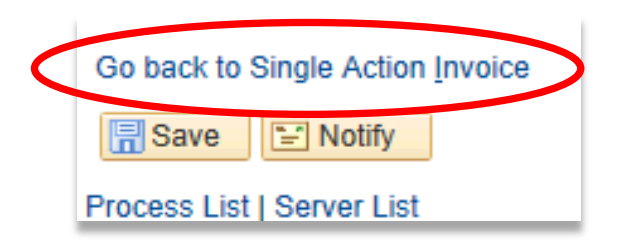

• Click on **REPORT MANAGER** link

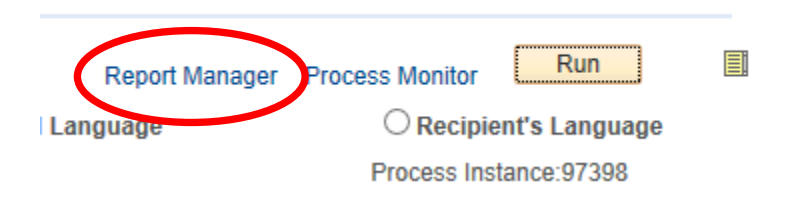

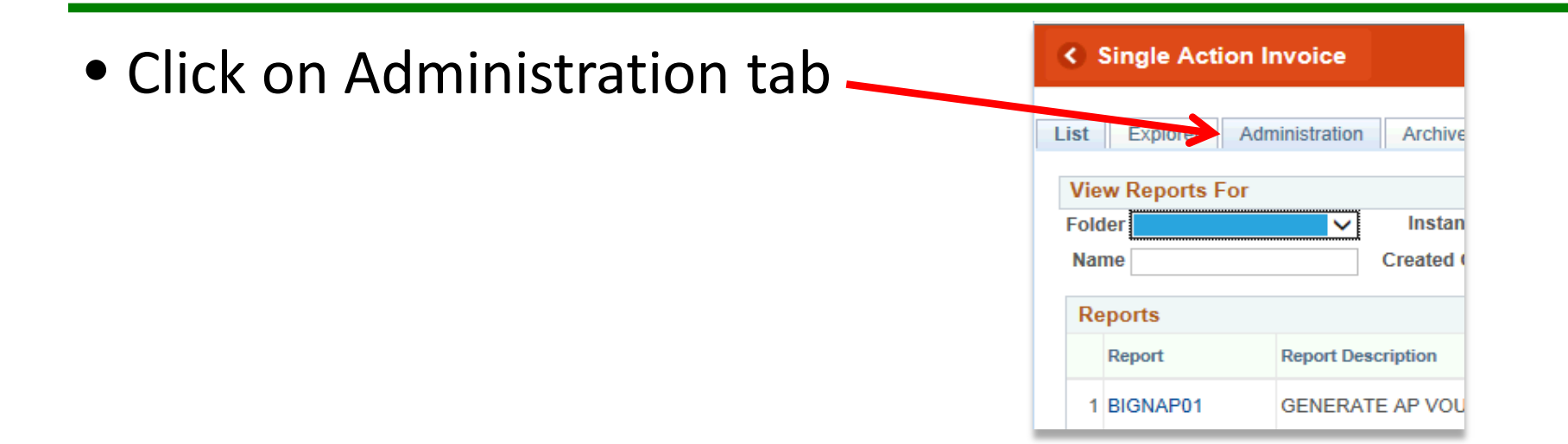

 Click on INVOICE link in description field (i.e., BI\_PRNXPN01 – BI\_PRNXPN01.pdf)

| Report I | list         |                  | Personalize   Find   View All  | Personalize   Find   View All   🔄   🔢 |                    |        |         |  |
|----------|--------------|------------------|--------------------------------|---------------------------------------|--------------------|--------|---------|--|
| Select   | Report<br>ID | Prcs<br>Instance | Description                    | Request<br>Date/Time                  | Format             | Status | Details |  |
|          | 25987        | 97415            | BI_PRNXPN01 - BI_PRNXPN01.pdf  | 35/15/2018<br>3:30:22PM               | Acrobat<br>(*.pdf) | Posted | Details |  |
|          | 25985        | 97424            | Invoice Bursting Program       | 05/15/2018<br>3:29:26PM               | Acrobat<br>(*.pdf) | Posted | Details |  |
|          | 25975        | 97414            | Print Portrait style invoices. | 05/15/2018<br>3:29:26PM               | Acrobat<br>(*.pdf) | Posted | Details |  |

#### Viewing Invoice

 INVOICE will appear in NEW browser window or tab of your browser

REMINDER: Please ENSURE POP-UPS are ENABLED for this server.

This will make viewing the INVOICE or other DOCUMENTS in PDF easier during training and practical use of this module.

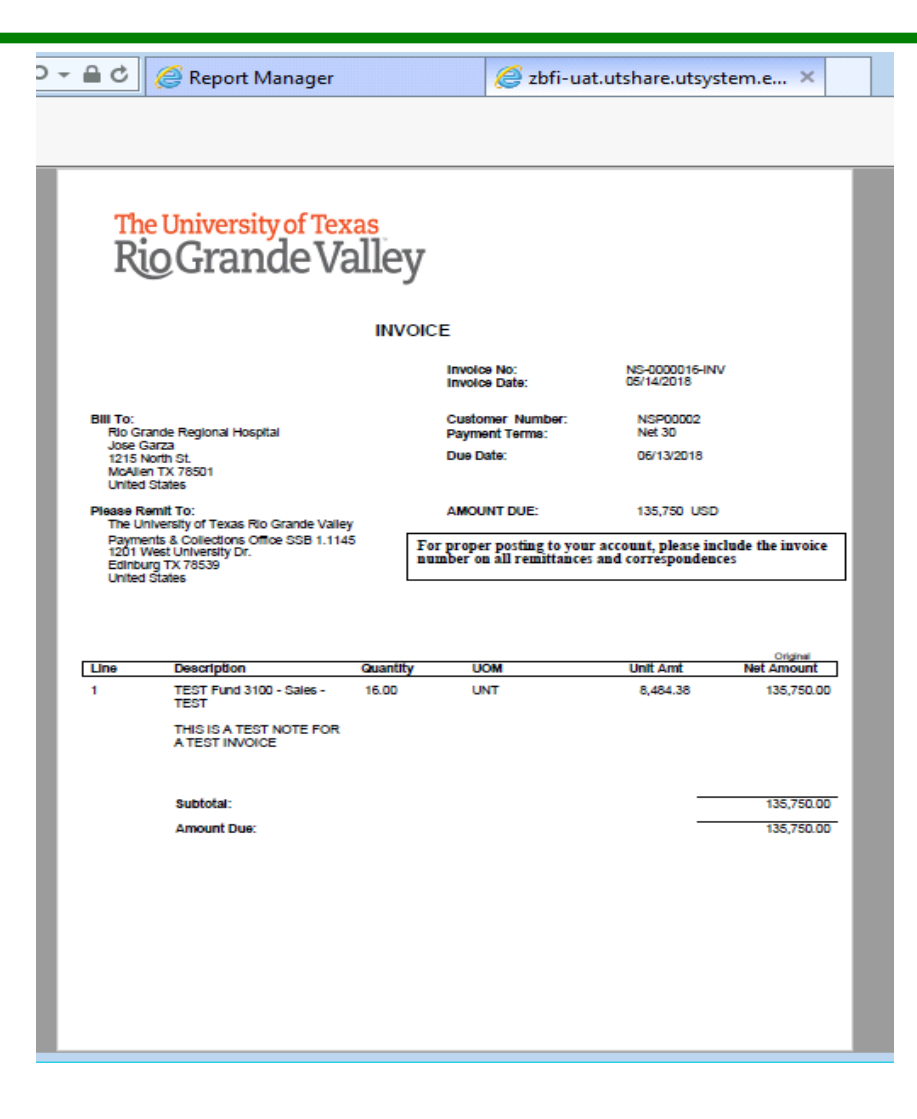

#### This Process Is Now Complete

#### Contact us at:

• If you have questions please contact: AccountsReceivable@utrgv.edu

# The University of Texas Rio Grande Valley

Accounts Receivable